|                 | Classification Virtual Channel Applied FAQ on EZ Data Logger No.                                                                       |                                                  |                                           |                |                     |            | 2-010-02 |  |  |  |
|-----------------|----------------------------------------------------------------------------------------------------|--------------------------------------------------|-------------------------------------------|----------------|---------------------|------------|----------|--|--|--|
| Autho           | r                                                                                                    | Amber                                            | AmberVersion1.0.1Date2013/04/01           |                |                     |            | 1/5      |  |  |  |
| How             | / to us                                                                                                    | e VC t                                           | o do operatior                            | ns?            |                     |            |          |  |  |  |
| A               | pplied to:                                                                                                    | to:                                              |                                           |                |                     |            |          |  |  |  |
|                 | F                                                                                                    | Platform                                         | OS Version                                |                |                     |            |          |  |  |  |
|                 |                                                                                                    | FC                                               | V                                         | /11/00/05/96/1 | <u> 172000/XF/1</u> | /ISIA      |          |  |  |  |
| Yo              | ou can op                                                                                                    | erate the                                        | data into the virtual cha                 | annel by cha   | annel tag nan       | ne easily. | Such as  |  |  |  |
| otal, a         | iverage, s                                                                                                    | sum, or oth                                      | er operations.                            |                |                     |            |          |  |  |  |
|                 |                                                                                                    |                                                  |                                           |                |                     |            |          |  |  |  |
| . <u>V</u> i    | irtual C                                                                                                    | hannel C                                         | <b>Operation Express</b>                  | ion            |                     |            |          |  |  |  |
| <b>3</b> Modify | y Channel                                                                                                    |                                                  |                                           |                |                     |            |          |  |  |  |
| VC1 Ni          | ckname                                                                                                    | VC1                                              | Virtual Channel                           | Value          | 0                   |            |          |  |  |  |
| <b>D</b>        | Tag 📃                                                                                                    | VC1                                              |                                           | VC1= VC1 * 1   |                     |            |          |  |  |  |
| Des             |                                                                                                    | VCI                                              |                                           |                |                     |            |          |  |  |  |
|                 |                                                                                                    |                                                  |                                           |                |                     |            |          |  |  |  |
|                 | xamples:<br>C0 = (AI_<br>C1 = AI_3<br>C2 = DO_<br>C3 = Abs<br>perators                                                                 | 1 + AI_2)<br>} ^ 2 * 100<br>_0 And DO<br>(AI_6)  | ′ 2<br>1                                  |                |                     |            |          |  |  |  |
|                 | xamples:<br>C0 = (AI_<br>C1 = AI_3<br>C2 = DO_<br>C3 = Abs<br>perators                                                                 | 1 + AI_2) /<br>3 ^ 2 * 100<br>0 And DO<br>(AI_6) | ′ 2<br>1                                  |                |                     |            |          |  |  |  |
|                 | xamples:<br>C0 = (AI_<br>C1 = AI_3<br>C2 = DO_<br>C3 = Abs<br>perators<br>Plus                                                         | 1 + AI_2) /<br>3 ^ 2 * 100<br>0 And DO<br>(AI_6) | ′2<br>9_1<br>+                            |                |                     |            |          |  |  |  |
|                 | $xamples: C0 = (AI_C1 = AI_C3) = DO_C3 = Abs$ $perators$ $Plus$ $Minus$                                                                | 1 + AI_2) /<br>3 ^ 2 * 100<br>0 And DO<br>(AI_6) | / 2<br>1<br>                              |                |                     |            |          |  |  |  |
|                 | xamples:<br>$C0 = (AI_ C1 = AI_3 C2 = DO_ C3 = Abs perators Plus Minus Multiply$                                                       | 1 + AI_2) /<br>3 ^ 2 * 100<br>0 And DO<br>(AI_6) | / 2<br>9_1<br>+<br>−<br>*                 |                |                     |            |          |  |  |  |
|                 | xamples:<br>C0 = (AI_<br>C1 = AI_3<br>C2 = DO_<br>C3 = Abs<br>perators<br>Plus<br>Minus<br>Multiply<br>Divide                          | 1 + AI_2) /<br>3 ^ 2 * 100<br>0 And DO<br>(AI_6) | / 2<br>9_1<br>+<br>-<br>∗<br>∕            |                |                     |            |          |  |  |  |
|                 | xamples:<br>$C0 = (AI_C) = AI_C$<br>$C1 = AI_C$<br>$C2 = DO_C$<br>C3 = Abs<br>perators<br>Plus<br>Minus<br>Multiply<br>Divide<br>Power | 1 + AI_2) /<br>3 ^ 2 * 100<br>0 And DO<br>(AI_6) | <sup>7</sup> 2<br><u>−</u><br>*<br>∕<br>^ |                |                     |            |          |  |  |  |

| Classification | fication Virtual Channel Applied FAQ on EZ Data Logger |         |       | No.  | 2-010-02   |      |     |
|----------------|--------------------------------------------------------|---------|-------|------|------------|------|-----|
| Author         | Amber                                                  | Version | 1.0.1 | Date | 2013/04/01 | Page | 2/5 |

## • Usable function (You can use these function in VB Script)

| Sin( <i>number</i> ) | Return the sine of a specified number (radian)        |
|----------------------|-------------------------------------------------------|
| Cos(number)          | Return the cosine of a specified number (radian)      |
| Tan( <i>number</i> ) | Return the tangent of a specified number (radian)     |
| Atn(number)          | Return the arctangent of a specified number (radian)  |
| Abs( <i>number</i> ) | Return the absolute value of a specified number       |
| Sqr( <i>number</i> ) | Return the square root of a specified number (radian) |

ICP DAS Co., Ltd. Technical document

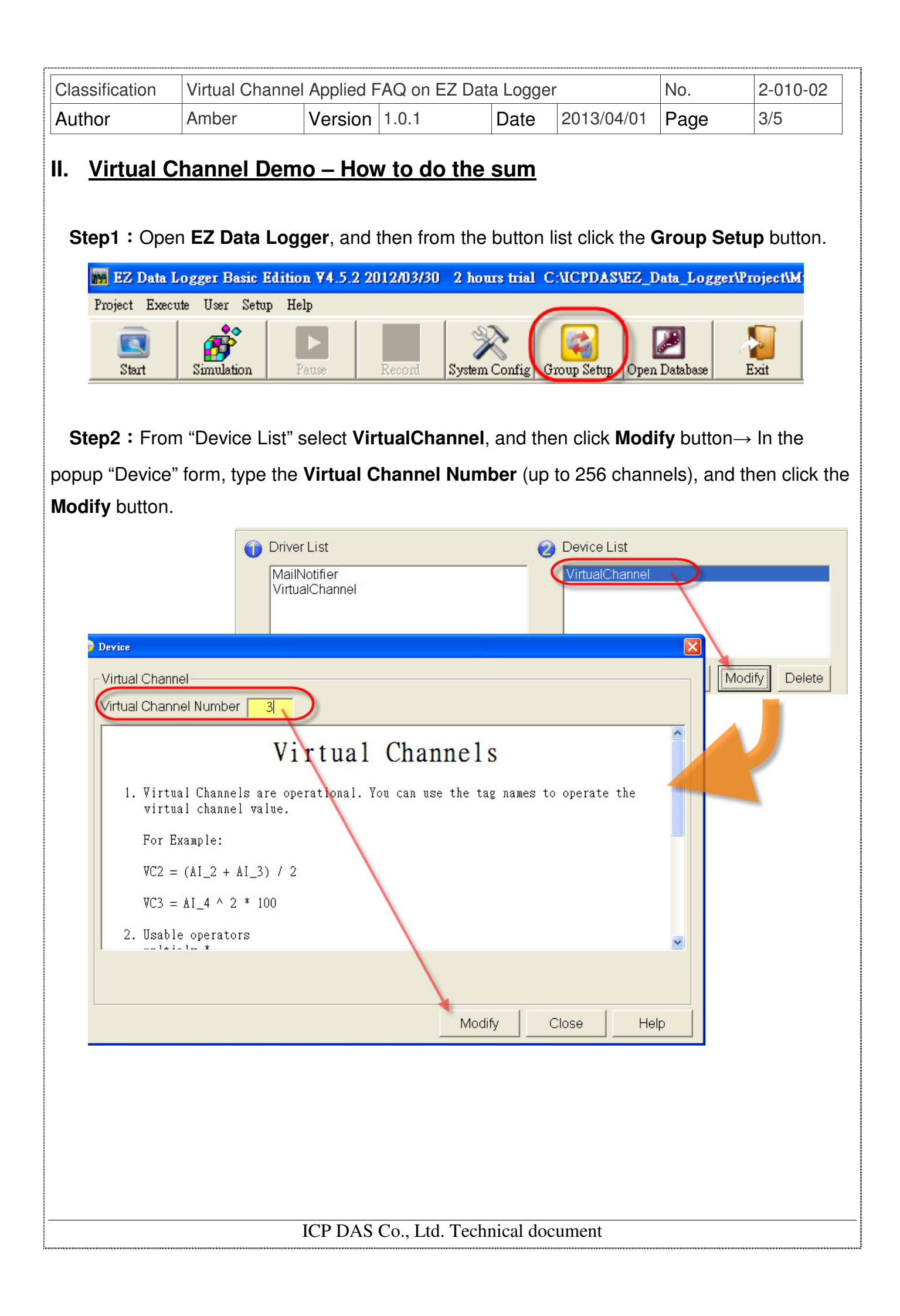

| Classification                  | Virtual Ch             | annel Applied  | FAQ on EZ                                                                | Z Data Logge                 | er                          | No.                                     | 2-010-02                   |  |
|---------------------------------|------------------------|----------------|--------------------------------------------------------------------------|------------------------------|-----------------------------|-----------------------------------------|----------------------------|--|
| Author                          | Amber                  | Version        | 1.0.1                                                                    | Date                         | 2013/04/01                  | Page                                    | 4/5                        |  |
|                                 |                        | L              |                                                                          |                              | -                           |                                         |                            |  |
| Step3 : Sele                    | ect one virte          | ual channel, a | and then c                                                               | lick the Mod                 | <b>dify</b> button.         |                                         |                            |  |
| Channel L                       | .ist                   |                |                                                                          |                              |                             |                                         |                            |  |
| 1                               | Al List                | AOL            | List                                                                     | DI List                      |                             | DO List                                 |                            |  |
| Cou                             | Counter List           |                | Freq List                                                                |                              | Virtual Channel             |                                         | Control Logic              |  |
| Cor                             | Contact List           |                | )Mah Camara                                                              |                              |                             |                                         | <u> </u>                   |  |
|                                 |                        |                | amera                                                                    |                              |                             |                                         |                            |  |
|                                 |                        |                |                                                                          |                              |                             |                                         |                            |  |
| <u></u>                         | Opera                  | ation Demo     |                                                                          | The const times              | Descriptio                  | on                                      |                            |  |
|                                 | (AI3                   | +AI4)/2        | Demo                                                                     | Average                      |                             |                                         |                            |  |
|                                 | At                     | bs(AI5)        |                                                                          | Absolute Value I             | Function                    |                                         |                            |  |
|                                 | DO4                    | And DO5        |                                                                          | Boolean operato              | r                           |                                         |                            |  |
|                                 |                        |                |                                                                          |                              |                             |                                         |                            |  |
| Nickname                        | Tag                    | Location       | Init Value                                                               |                              | Operation                   | De                                      | scription                  |  |
|                                 | VCO                    | VC0            | 0                                                                        |                              | VC0 * 1                     |                                         | VCO                        |  |
| VC1<br>VC2                      | VCI<br>VC2             | VC1<br>VC2     | 0                                                                        |                              | VC1*1<br>VC2*1              |                                         | VC1<br>VC2                 |  |
|                                 |                        |                |                                                                          |                              |                             |                                         | Modify                     |  |
|                                 |                        |                |                                                                          |                              |                             | U                                       | Add>>                      |  |
| Step4 : Edit<br>et the operatio | Nickname<br>on: Total1 | e              | <ul> <li>Descrip</li> <li>1 → Select</li> <li>Virtual Channel</li> </ul> | otion of VC<br>et compone    | channel→ So<br>nt style→ Cl | et <b>Init Val</b><br>lick the <b>M</b> | ue = 0, and<br>odify butto |  |
|                                 | ag                     | Total1         |                                                                          | Init Value<br>Total1= Al_0 + | 0 AI_1                      |                                         |                            |  |
| TextBox                         |                        | -              |                                                                          |                              |                             |                                         |                            |  |

| VC0 Nickname<br>Tag<br>Description                                                                                                    | Total1<br>Total1<br>Al_0 and Al_1      | Virtual Channel<br>Init Value<br>Total1= Al_0 + | 0<br>Al_1 |                  |
|----------------------------------------------------------------------------------------------------|----------------------------------------|-------------------------------------------------|-----------|------------------|
| Component Style<br>TextBox<br>Angular_Circle_Gol<br>Angular_Circle_Gol<br>Angular_Circle_Gre<br>Angular_Square_Bl<br>Angular_Square_Gr | den.ini<br>en.ini<br>ue.ini<br>ray.ini | 123.456                                         |           | Modify<br>Cancel |
|                                                                                                    | ICP D                                  | AS Co., Ltd. Technical doc                      | cument    |                  |

| Classification |                | Virtual Cha      | Channel Applied FAQ on EZ Data Logger |            |                                             |                 |             | 2-010-02 |
|----------------|----------------|------------------|---------------------------------------|------------|---------------------------------------------|-----------------|-------------|----------|
|                |                | Amber Version 1. |                                       | 1.0.1      | Date                                        | Date 2013/04/01 |             | 5/5      |
| Step           | 5: The s       | setting res      | ult of the sele                       | cted virtu | al channel is                               | s as below pi   | cture ↓     |          |
|                | Channer L<br>4 | N List           | AOL                                   | ist        | DI Li                                       | st              | DO List     | 1        |
|                | Counter List   |                  | Freq l                                | List       | Virtual Channel                             |                 | Control Log | ic       |
|                | Cor            | itact List       | Web Ca                                | amera      |                                             |                 |             |          |
|                | Onerstic       |                  | tion Demo                             |            |                                             | Descripti       | on          |          |
|                |                | V                | C0+1                                  |            | Up count timer                              |                 |             |          |
|                |                | (AI3             | + AI4) / 2                            |            | Average                                     |                 |             |          |
|                |                | Al               | os(AI5)                               |            | Absolute Value Function<br>Boolean operator |                 |             |          |
|                |                | DO4              | And DO5                               |            |                                             |                 |             |          |
|                | Nickname       | Tag              | Location                              | Init Value | 1 0                                         | Operation       | Desc        | rintion  |
| 6              | Totall         | Totall           | VCO                                   | 0          | A                                           | 0+AI 1          | AI 0 a      | nd AI 1  |
|                | VC1            | VC1              | VC1                                   | 0          |                                             | VC1 * 1         | v           | C1       |
|                |                | 0000000000       |                                       |            |                                             |                 |             | 1202     |

**Step6 :** Execute the project, and then open **Layout**. You can see that the Total1 value is the sum of AI\_0 and AI\_1.

| 🖶 Workgroup1 Ver 4.5.7        |                              |      |
|-------------------------------|------------------------------|------|
| Picture Reset Position Font C | Color << >> Gauge Trend Hide |      |
| 58.000<br>AI_0<br>132.000     | 190.000<br>Total1            |      |
| AI_1                          |                              | Home |
|                               |                              |      |
|                               |                              |      |
|                               |                              |      |
|                               |                              |      |